## Last updated 1/29/25

- Goal: Use Integrated Circuit (IC) Logic in a hardware design
  - Read and understand digital logic IC Specification Pinouts
  - Implement, and Validate a design using digital logic ICs
    - Build the design from the schematic on the breadboard
    - Exercise the design using the AD2
    - Validate the design using your understanding of digital logic
  - Make your own pin selections and verification connections (part 2)

- Integrated Circuit:
  - Integrated circuits are complex electronic components that perform specific functions
- IC Specification:
  - Document that provides all the necessary information required to use an integrated circuit
    - Function
    - Connections
    - Input requirements
    - Output capabilities
    - Operating limits
- Pinout:
  - Integrated circuits typically have many input/output connections
    - VDD and Gnd for power
    - Multiple inputs
    - Multiple outputs
  - A pinout is a map of physical connections to logical connections
  - Pinouts are described in the associated IC specification
    - The specifications for the ICs used in this class are at the top of the lab webpage (under resources)

- Process
  - Collect all the required components (ICs)
    - See the IC Package Connections slides for identification information
  - Wire up the ICs using the Lab 3 And Gate Schematic
    - See the IC Package Connections slides for pin orientation information
    - Use the Lab 3 Component Pinouts slides for pinout information
    - Be sure the ICs are straddling the center spacer on the breadboard
  - Setup the AD2 to drive the inputs and measure the outputs
    - VDD from V+, Gnd from Gnd
    - Circuit inputs come from the Patterns generator (Multi-bit Patterns)
      - Follow the directions in the Schematic Simulation via University Waveform Viewer slides to setup the inputs
      - Use the AD2 connections identified in the schematic
    - Circuit outputs Connect to the Logic inputs on the DE10
      - Use the AD2 connections identified in the schematic
  - Start the AD2 Supplies and Patterns
  - View the output in the AD2 Logic window

- Part 2
  - Use the same process steps as part 1

but

- You must choose your own IC pins to use
- You must choose your own AD2 inputs and outputs to use